- 1) Go to the website <u>http://naswa.org</u>
- 2) Click on Membership at the top and select register NASWA State Member

|                                                                                                    |                                                                                                    |                                                                                      |                                                                                                  | MEM                                                               |                                                |                 |
|----------------------------------------------------------------------------------------------------|----------------------------------------------------------------------------------------------------|--------------------------------------------------------------------------------------|--------------------------------------------------------------------------------------------------|-------------------------------------------------------------------|------------------------------------------------|-----------------|
| swa                                                                                                    |                                                                                                    | ABOUT US                                                                             | POLICY & ADVOCAC                                                                                 | Y SERVIC                                                          | EETINGS                                        | NEWS RESOURCES  |
| Home / About NASWA / NASW                                                                                                    | A Membership                                                                                                    |                                                                                      |                                                                                                  |                                                                   |                                                |                 |
| NASWA Membe                                                                                                    | ership                                                                                                    |                                                                                      |                                                                                                  |                                                                   |                                                |                 |
|                                                                                                    |                                                                                                    |                                                                                      |                                                                                                  |                                                                   | 6                                              | in V f          |
| NASWA members, government                                                                                                    | partners and affiliates have                                                                                                    | access to:                                                                           |                                                                                                  |                                                                   |                                                |                 |
| <ul> <li>NewsWire - The</li> <li>Reports, Resources Dat</li> <li>Inclusion on NASWA co<br/>releases.</li> <li>Access to the NASWA .</li> <li>Educational and collaborational and collaboration</li></ul> | NewsWire a weekly publ<br>abase – search for NASV<br>mmunications regarding<br>ob Board with ability to in<br>rative opportunities thro | cation that hi<br>VA reports and<br>association n<br>nclude your jo<br>ugh access to | ghlights links to n<br>d workforce syste<br>lews, such as anno<br>b postings.<br>o upcoming NASW | ational and sta<br>m resources.<br>puncements, n<br>A meetings an | te workforce<br>ews alerts an<br>d conference. | news.<br>d news |
| NASWA members:                                                                                                    |                                                                                                    |                                                                                      |                                                                                                  |                                                                   |                                                |                 |
| If you need information on a con<br>NASWA@naswa.org.                                                                                                    | mittee, workgroup, confere                                                                                                    | nce or anything                                                                      | g else regarding your                                                                            | Association, pl                                                   | ease contact                                   |                 |
| anna th                                                                                                    | NASWA Stat                                                                                                    | e Member                                                                             |                                                                                                  |                                                                   |                                                |                 |
|                                                                                                    | FREE to all state                                                                                                    | workforce aç                                                                         | gency staff.                                                                                     |                                                                   |                                                |                 |
| 1. 1. A.                                                                                                    | Note: NASWA S                                                                                                    | tate Momber                                                                          |                                                                                                  | uork omoil or                                                     | Idress                                         | 4               |
|                                                                                                    |                                                                                                    |                                                                                      | accounts require a                                                                               | VOIK email au                                                     | arcos.                                         |                 |
|                                                                                                    |                                                                                                    |                                                                                      | accounts require a                                                                               | NOIR email at                                                     | Reg                                            | jister          |

3) Complete the NASWA Account Registration. Account Type should default to Member. Do not change the account type. See sample information below when completing the registration. Click on I'm not a Robot and click add NASWA account to proceed.

| swa                                                       | ABOUT US                         | POLICY & ADVOCACY      | SERVICES ME | ETINGS NEWS         |  |
|-----------------------------------------------------------|----------------------------------|------------------------|-------------|---------------------|--|
|                                                           |                                  |                        |             |                     |  |
| NASWA Account Regi                                        | stration                         | A/A Mambarahina        |             |                     |  |
| Requested Account Type                                    | out the benefits of NAS          | wa memberships.        |             |                     |  |
| Email address*                                            |                                  |                        |             |                     |  |
| johndoe@mdes.ms.gov                                       |                                  |                        |             |                     |  |
| Password2021!                                             |                                  |                        |             |                     |  |
| Hide password                                             |                                  |                        |             |                     |  |
| Password strength: Strong                                 |                                  |                        |             |                     |  |
| Passwords must be 8 characters long and m                 | nust contain one special         | character.             |             |                     |  |
| First Name *                                              |                                  |                        |             |                     |  |
| John<br>Last Name *                                       |                                  |                        |             |                     |  |
| Doe                                                       |                                  |                        |             |                     |  |
| Phone* 601-555-555                                        |                                  |                        |             |                     |  |
| Division                                                  |                                  |                        |             |                     |  |
| Division                                                  |                                  |                        |             |                     |  |
| Organization*                                             |                                  |                        |             |                     |  |
| Mississippi Department of Employment Se                   | curity                           |                        |             |                     |  |
| lob Title*                                                |                                  |                        |             |                     |  |
| (Your actual job title)                                   |                                  |                        |             |                     |  |
|                                                           |                                  |                        |             |                     |  |
| САРТСНА                                                   |                                  |                        |             |                     |  |
| This question is for testing whether or not you are a hun | nan visitor and to prevent autom | ated spam submissions. |             |                     |  |
| I'm not a robot                                           |                                  |                        |             |                     |  |
|                                                           |                                  |                        |             |                     |  |
| reCAPTCHA<br>Privacy - Terms                              |                                  |                        |             |                     |  |
|                                                           |                                  |                        |             |                     |  |
| Add NASWA Account                                         |                                  |                        |             |                     |  |
|                                                           |                                  |                        |             |                     |  |
|                                                           | NASWA A                          | ffiliates ———          |             |                     |  |
|                                                           |                                  |                        |             |                     |  |
|                                                           |                                  |                        |             |                     |  |
|                                                           |                                  |                        |             |                     |  |
| Geographic                                                | Vernment Solutions               | ()) IDEN               | 1IA         | JUD                 |  |
| geographicsolutions.com                                   |                                  | augmented identit      | y           |                     |  |
|                                                           |                                  |                        | Onl         | ine Identity Inform |  |
|                                                           |                                  |                        |             |                     |  |

4) Once you log into the NASWA website scroll to the bottom and select NASWA Learning

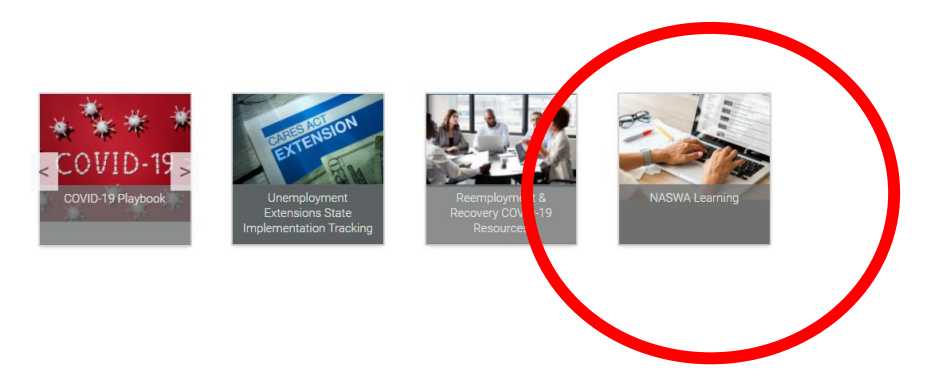

5) Then choose Browse Catalog

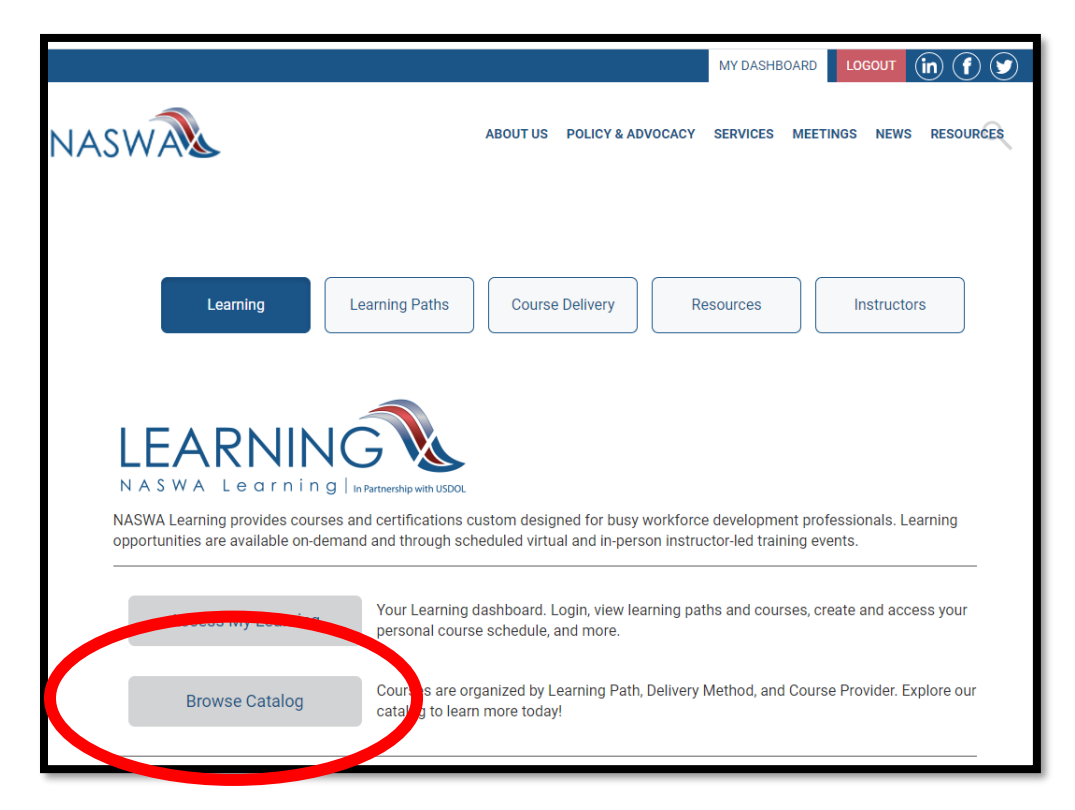

6) Then in Search Catalog: Type in New UI Staff Training and click Log In to access the course. You may be asked again to present your user ID and password depending on the browser you are using to access this website.

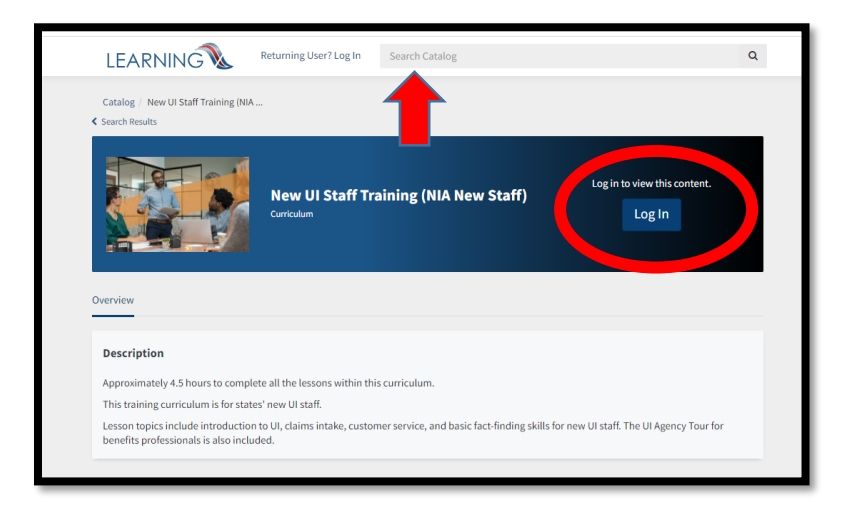

7) You are to only complete the UI Agency Tour for Benefits Professional module. Due to time constraints, you will not complete the other modules listed under this course.

| Catalog / New UI Staff Training (NIA                             |                            |                                                 |  |
|------------------------------------------------------------------|----------------------------|-------------------------------------------------|--|
| Rew UI Staf                                                      | f Training (NIA New Staff) | You completed this item on 2/24/2021.<br>Retake |  |
| Overview Content History                                         |                            | □ Save                                          |  |
| > Introduction to UI Video                                       | ✓ Completed                | 1/1                                             |  |
| <ul> <li>Module: UI Agency Tour</li> </ul>                       | ✓ Completed                | 1/1                                             |  |
| UI Agency Tour for Benefits Professionals (1<br>hours)<br>Online | Completed                  | Review                                          |  |
| > Module: Claims Intake                                          | ✓ Completed                | 2/2                                             |  |
| > Module: Customer Service                                       | ✓ Completed                | 2/2                                             |  |
| > Learner Guide * Required                                       | ✓ Completed                | 1/1                                             |  |
| > New Hire Webinars                                              | ✔ Completed                | 1/1                                             |  |

8) Once you have completed the UI Agency Tour for Benefits Professionals (1-hour module), please return to Tovuti to complete a check for understanding activity. You may log off NASWA's website once this module is completed.